# How Do I Use GoFundMe?

From <a href="https://gofundme.com/questions/">https://gofundme.com/questions/</a>

#### How does it work?

GoFundMe makes it incredibly easy to raise money online for the things that matter to you most. In less than a minute, you'll be able to personalize your fundraising campaign and share it with the people in your life. In fact, over \$2 Billion has been raised by GoFundMe users just like you.

With GoFundMe, the money you collect goes directly to you. There are no deadlines or limits - each donation you receive is yours to keep. Raising money for yourself or a loved one has never been easier. Plus, we're here to help. GoFundMe will respond to your emails within 5 minutes during the day.

# Is it safe?

Your GoFundMe campaign features the very best in secure payment encryption technology. Not only are your donors' online payments safe, your money is stored securely until you're ready to request a withdrawal via electronic bank transfer. US accounts may also request a check.

# How do I get my money?

Once your fundraising campaign begins receiving online donations, you can easily request a withdrawal at any time. Don't worry, withdrawing money does <u>not</u> affect the progress meter that's displayed on your GoFundMe campaign. Simply click the 'Withdraw' button inside your GoFundMe account and follow the on-screen instructions. You can withdraw your balance directly to your bank account. US users may also request a check.

# How long do withdrawals take?

Most withdrawals take between 5 and 7 business days. You can choose between an electronic bank transfer or paper check delivery during the withdrawal process.

# Does it cost anything?

While it's free to create and share your online fundraising campaign, GoFundMe will deduct a 5% fee from each donation that you receive. Since our fee is deducted automatically, you'll never need to worry about being billed or owing us any money. A small processing fee of about 3% will also be deducted from each donation. Please see Pricing & Fees for more info.

# Can I keep my campaign private?

While you can choose to hide your campaign from appearing in GoFundMe's Public Search Directory, anyone who has your GoFundMe campaign link will be able to access your campaign. There's no way to keep your campaign 100% private.

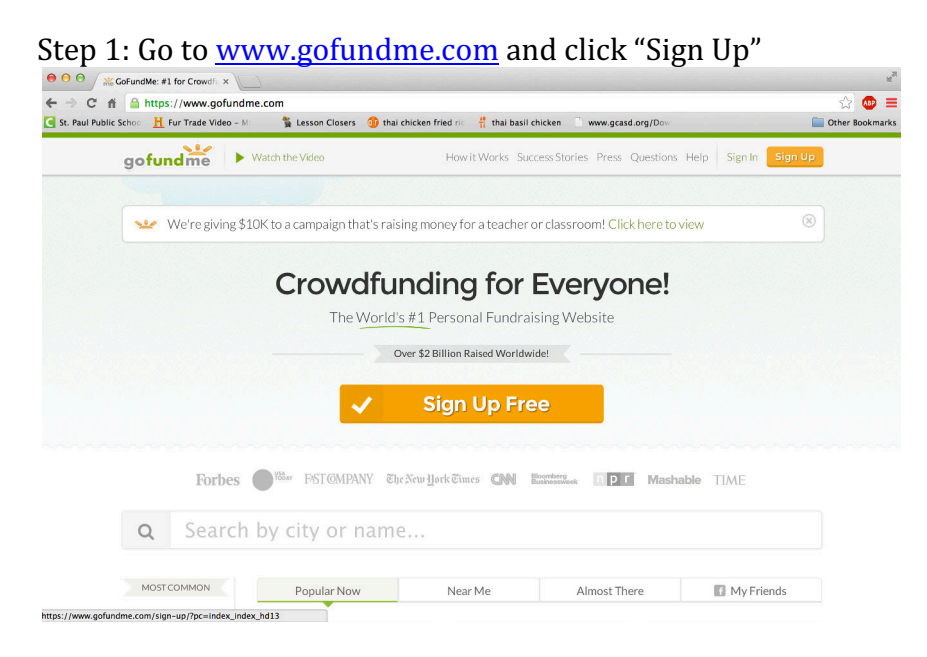

#### Step 2: Choose if you want to sign up through Facebook or email.

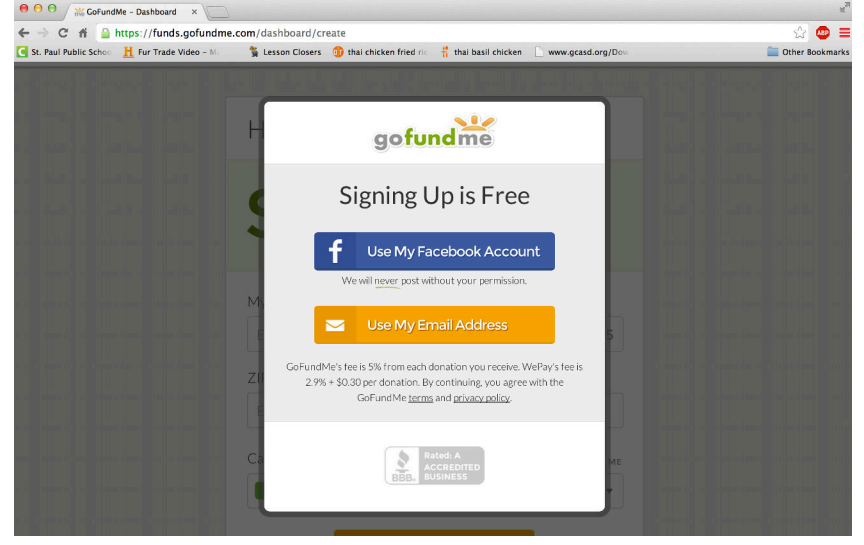

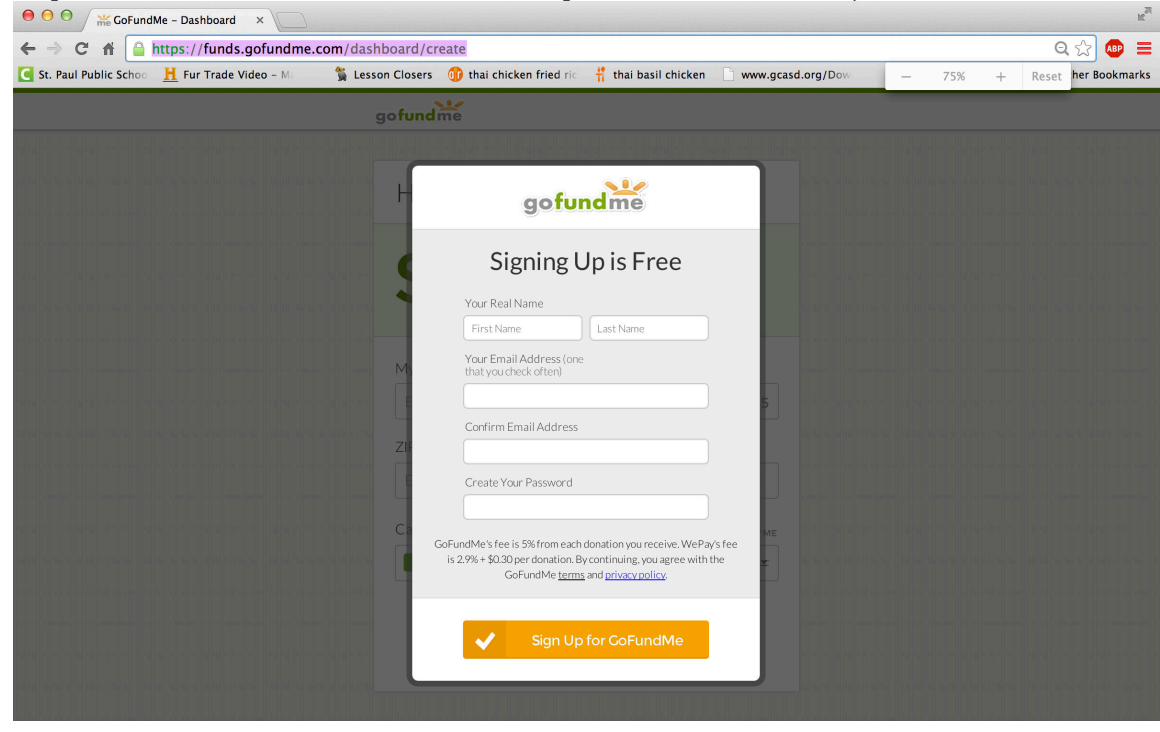

Step 3: I chose email, so it should come up like this. Facebook just fills all of this in for you.

Step 4: Enter your information.

| ⊖ ⊖ ⊖ 💥 GoFund                               | Me - Dashboard ×        |                      |                               |                                         |                              | K <sub>2</sub>  |
|----------------------------------------------|-------------------------|----------------------|-------------------------------|-----------------------------------------|------------------------------|-----------------|
| ← → C fi 🔒                                   | https://funds.gofundme. | .com/dashboard/cr    | eate                          |                                         |                              | ର୍ 🏠 💷 🔳        |
| C St. Paul Public Schoo                      | H Fur Trade Video - Ma  | 🗯 Lesson Closers     | 🕕 thai chicken fried ric      | 👖 thai basil chicken                    | www.gcasd.org/Dow            | Cther Bookmarks |
|                                              |                         | gofundi              | me                            |                                         |                              |                 |
| al al in in 19 an in in 19 a                 |                         |                      |                               |                                         |                              |                 |
|                                              |                         |                      |                               |                                         |                              |                 |
|                                              |                         | H                    | gofur                         | ndme                                    |                              |                 |
|                                              |                         |                      | •                             |                                         | _                            |                 |
|                                              |                         |                      | Signing L                     | Jp is Free                              |                              |                 |
| and a set of the last and and the last and a |                         |                      | Veue Devel Name               |                                         |                              |                 |
|                                              |                         |                      | John                          | Smith                                   |                              |                 |
| in a fille serie in statistic e              |                         | a second as a second | Your Email Address (one       |                                         |                              |                 |
| and a state of the second                    |                         | ningen un My         | that you check often)         |                                         |                              |                 |
| an a sa in ini ini an ana ini ini an a       |                         | for an end of        | john.smith@gmail.com          |                                         | 5 a for how one offer the    |                 |
|                                              |                         | 70                   | Confirm Email Address         |                                         | and the second second second |                 |
|                                              |                         |                      | john.smith@gmail.com          |                                         |                              |                 |
|                                              |                         | A CONTRACTOR         | Create Your Password          |                                         | and the second second        |                 |
|                                              |                         | C.                   | ••••••                        |                                         |                              |                 |
|                                              |                         | G                    | oFundMe's fee is 5% from each | donation you receive. WePay             | /s fee                       |                 |
|                                              |                         |                      | GoFundMe <u>terms</u>         | and <u>privacy policy</u> .             | ne z                         |                 |
| a a di di su a sul di su                     |                         | 1000                 |                               |                                         | -                            |                 |
| and a second second second second            |                         | CONTRACTOR OF        | Sign Lin                      | for CoEundMe                            | A MARKED BARK                |                 |
| an a sa ka kak ng mang ka ka jan n           |                         | log an and log       |                               |                                         | and the second second        |                 |
|                                              |                         |                      |                               | to be taken be not be the bid be to all |                              |                 |
|                                              |                         |                      |                               |                                         |                              |                 |
|                                              |                         |                      |                               |                                         |                              |                 |

#### Step 5: Enter your goal.

| ⊖ ⊖ ⊖ ∰ CoFundMe - Dashboard ×                              |                                  |                                  |               |       | R <sub>M</sub>  |
|-------------------------------------------------------------|----------------------------------|----------------------------------|---------------|-------|-----------------|
| $\leftarrow \Rightarrow$ C f https://funds.gofundme.com/    | dashboard/2negbrfw/customi       | ize/details                      |               |       | ର୍ 🏠 💷 🗮        |
| 🧲 St. Paul Public Schoo 🛛 <u>H</u> Fur Trade Video – M: 🧊 🐐 | Lesson Closers 🍈 thai chicken fr | ied ric 🕴 thai basil chicken     | www.gcasd.org | g/Dow | Dther Bookmarks |
|                                                             | gofundme                         | Campaign Type: Personal: 🔻       | John 🔹        |       |                 |
|                                                             |                                  |                                  |               |       |                 |
|                                                             | Hi John, enter                   | r your goal 🦘                    |               |       |                 |
|                                                             | ¢ on                             |                                  |               |       |                 |
|                                                             | \$ 97                            |                                  |               |       |                 |
|                                                             | \$ USD                           |                                  |               |       |                 |
|                                                             | My Campaign Title                |                                  |               |       |                 |
|                                                             | Erdkinder: 8th Grade F           | all Camp                         | 5             |       |                 |
|                                                             | ZIP or Postal Code               |                                  |               |       |                 |
|                                                             | 55106 - Saint Paul, MN           | 1                                |               |       |                 |
|                                                             | Campaign Theme                   |                                  | SHOW ME       |       |                 |
|                                                             | Classic GoFundMe                 | Green                            | Ξ.            |       |                 |
|                                                             | _                                | Next                             |               |       |                 |
|                                                             | Don't worry, you can easily      | make changes to your campaign at | any time.     |       |                 |
|                                                             |                                  |                                  |               |       |                 |
|                                                             |                                  |                                  |               |       |                 |

Step 6: Upload a photo or video. If you do not feel comfortable uploading a picture of yourself, feel free to use this youtube video of Parkway's Erdkinders past. https://www.youtube.com/watch?v=hRVWUhsNKhc

# Step 7: Tell your story. Here's a sample script. You can use as much of it as you'd like, or change it. Just make sure you add in the personal parts so that it makes sense!

Hi, my name is \_\_\_\_\_\_, and I'm an eighth grader at Parkway Montessori Middle School. I'm raising money so that I can attend my school's fall camping trip called "Erdkinder." It is a tradition that all eighth grade students are encouraged to attend.

At Erdkinder, we will be able to:

• Camp out at YMCA Camp St. Croix, live in primitive cabins and prepare food in small groups.

• Prepare for and participate in seminar.

• Participate in Outdoor Crew Service, including tasks like weeding, transplanting, and learning about life and environmental science and biology.

 $\cdot$  Participate in leadership activities including orienteering, archery, and group challenges

- · Participate in evening community building activities and individual reflection
- Have fun with our entire 8th grade class!

All money has to be turned into my school by Monday, October 3, 2016.

It would mean a lot to me if you would donate because...

Thank you so much for donating!

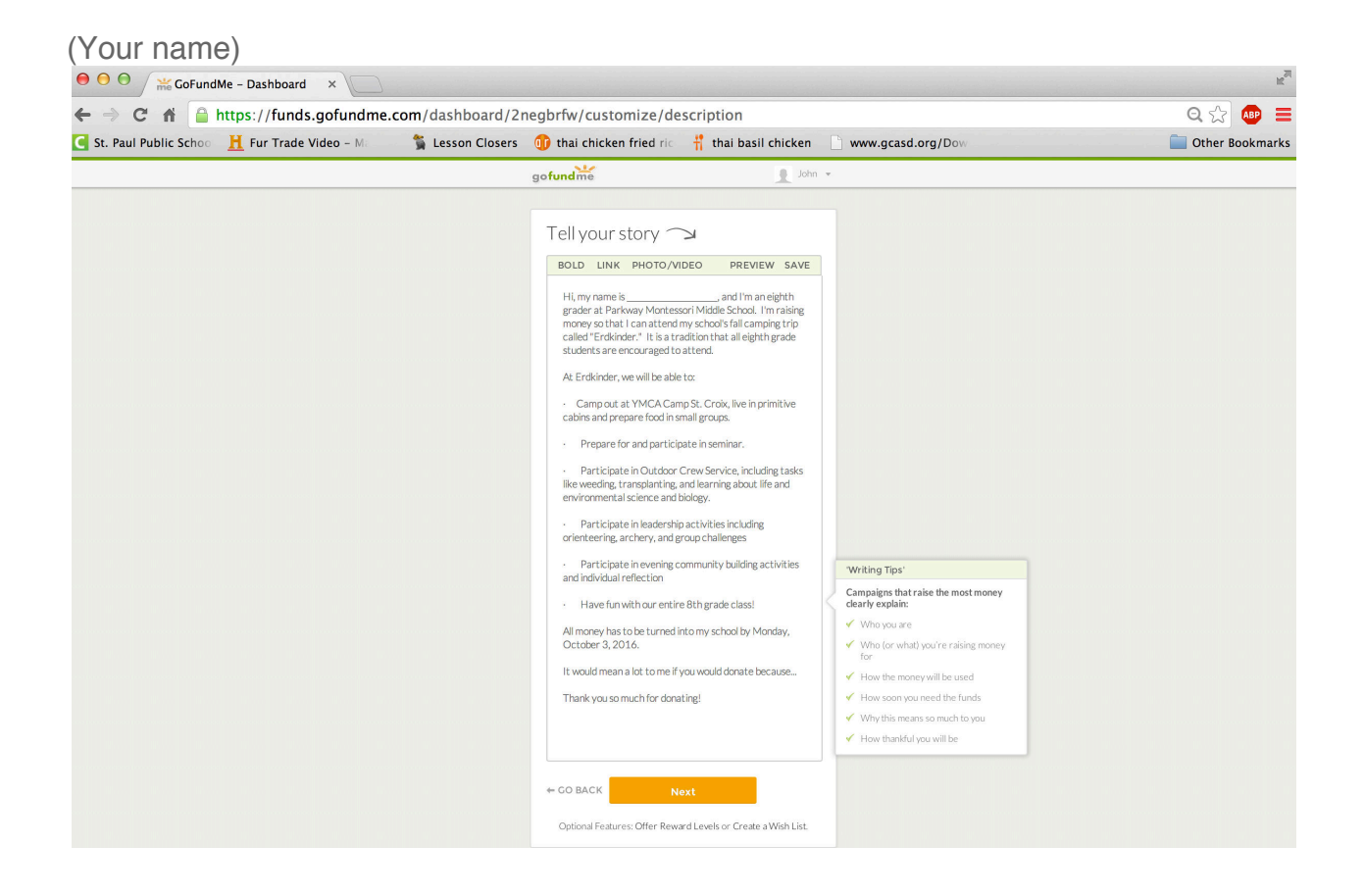

Step 8: Add your Facebook photo if you'd like. Or skip it. Either or.

| <br>            | "                                                                    |                     |       |  |
|-----------------|----------------------------------------------------------------------|---------------------|-------|--|
| gofundme        |                                                                      | 1                   | ohn 🔻 |  |
|                 |                                                                      |                     |       |  |
| Add             | Your Facebook                                                        | Photo               |       |  |
|                 | 2                                                                    |                     |       |  |
| Adding your pho | oto to your page gives supporters co<br>person created the campaign. | anfidence that a re | al    |  |
| 🕈 GO BACK       | Add Your Facebook P                                                  | hoto                | SKIP  |  |
| We'll ne        | ever post unwanted messages to yo                                    | our account.        |       |  |

Step 9: Skip all the Facebook stuff/Twitter stuff if you'd like. It's not necessary if you have the link, which you'll receive in a moment.

| <ul> <li>C fi Attps://funds.gofundr</li> </ul>                                                                                                    |                                                                                                    | egonw/snare/getpan                                                                                                    | inpanei-contactsosta                                                                                                    | 11-A                                         |                                            | 23 🖤 =                                                                                                    |
|----------------------------------------------------------------------------------------------------|----------------------------------------------------------------------------------------------------|----------------------------------------------------------------------------------------------------|----------------------------------------------------------------------------------------------------|----------------------------------------------|--------------------------------------------|----------------------------------------------------------------------------------------------------|
| St. Paul Public Schoo 📙 Fur Trade Video - Mi                                                                                                    | 🐐 Lesson Closers                                                                                                    | 🕦 thai chicken fried ric                                                                                                | 👬 thai basil chicken                                                                                                    | www.gcasd.org/Dow                            |                                            | Cther Bookmark                                                                                                    |
|                                                                                                    | gofundme                                                                                                    |                                                                                                    |                                                                                                    | Activating_Strate                            | Jownloads/<br>gies.pdf<br>d.org/Downloads/ |                                                                                                    |
|                                                                                                    |                                                                                                    |                                                                                                    |                                                                                                    | Activating_Strates                           | gies.pdf                                   |                                                                                                    |
|                                                                                                    |                                                                                                    |                                                                                                    |                                                                                                    |                                              |                                            |                                                                                                    |
|                                                                                                    | Invite v                                                                                                    | our top co                                                                                                    | ntacts —                                                                                                    | J.                                           |                                            |                                                                                                    |
|                                                                                                    | invite y                                                                                                    | our top co                                                                                                    | intacto a                                                                                                    | -                                            |                                            |                                                                                                    |
|                                                                                                    |                                                                                                    |                                                                                                    |                                                                                                    |                                              |                                            |                                                                                                    |
|                                                                                                    | Enter 50 ema                                                                                                    | il addresses sepai                                                                                                    | ated by commas                                                                                                    |                                              |                                            |                                                                                                    |
|                                                                                                    | example@em                                                                                                    | nail.com                                                                                                    |                                                                                                    |                                              |                                            |                                                                                                    |
|                                                                                                    |                                                                                                    |                                                                                                    |                                                                                                    |                                              |                                            |                                                                                                    |
|                                                                                                    |                                                                                                    |                                                                                                    |                                                                                                    |                                              |                                            |                                                                                                    |
|                                                                                                    |                                                                                                    |                                                                                                    |                                                                                                    |                                              |                                            |                                                                                                    |
|                                                                                                    |                                                                                                    |                                                                                                    |                                                                                                    |                                              |                                            |                                                                                                    |
|                                                                                                    | IMF                                                                                                    | PORT CONTACTS FROM                                                                                                    | MAIL, YAHOO OR HOTM                                                                                                    | AIL                                          |                                            |                                                                                                    |
|                                                                                                    |                                                                                                    |                                                                                                    |                                                                                                    |                                              |                                            |                                                                                                    |
|                                                                                                    | Tip: Use your per<br>paste your campa                                                                                                    | sonal email account to<br>aign link below and vis                                                                       | invite unlimited cont<br>it your personal email                                                                                                    | acts. Copy and<br>account now:               |                                            |                                                                                                    |
|                                                                                                    | https://www.gof                                                                                                    | undme.com/2neghtfw                                                                                                    |                                                                                                    |                                              |                                            |                                                                                                    |
|                                                                                                    |                                                                                                    |                                                                                                    |                                                                                                    |                                              |                                            |                                                                                                    |
|                                                                                                    |                                                                                                    |                                                                                                    |                                                                                                    |                                              |                                            |                                                                                                    |
|                                                                                                    |                                                                                                    |                                                                                                    |                                                                                                    |                                              |                                            |                                                                                                    |
|                                                                                                    | 🔶 СО ВАСК                                                                                                    | Invite C                                                                                                    | ontacts                                                                                                    | SKIP                                         |                                            |                                                                                                    |
|                                                                                                    | <b>←</b> СО ВАСК                                                                                                    | Invite C                                                                                                    | ontacts                                                                                                    | SKIP                                         |                                            |                                                                                                    |
| ⊖ ⊖ ☆ CoFundMe - Dashboard ×                                                                                                    | ← CO BACK                                                                                                    | Invite C                                                                                                    | ontacts                                                                                                    | SKIP                                         |                                            | ~                                                                                                    |
| <ul> <li>O ∫ ‰ GofundMe - Dashboard x</li> <li>O ni i https://funds.gofund</li> <li>St. Paul Public Scher. H Fur Trade Video - M</li> </ul>                                                                                                    | CO BACK                                                                                                    | Invite C                                                                                                    | ontacts<br>nel?panel=fbshare&sta                                                                                                    | SKIP                                         |                                            | 😭 😋                                                                                                    |
| O     > CoFundMe - Dashboard     ×       →     C     A     A https://funds.gofund       st. Paul Public School     H Fur Trade Video - M                                                                                                    | ← CO BACK<br>me.com/dashboard/20<br>% Lesson Closers<br>gofund me                                                                                                    | Invite C<br>negbrfw/share/getpai                                                                                        | ontacts<br>hel?panel=fbshare&sta<br>ft thai basil chicken                                                                                                    | SKIP<br>art=1<br>www.gcasd.org/Dov<br>John   | ,                                          | 😭 🥶                                                                                                    |
| O                                                                                                    | COBACK<br>me.com/dashboard/2r<br>% Lesson Closers<br>gofund me                                                                                                    | Invite C<br>negbrfw/share/getpar<br>thai chicken fried for                                                              | ontacts<br>eel?panel=fbshare&sta<br>ft thai basil chicken                                                                                                    | SKIP<br>Int=1<br>Www.gcasd.org/Dow<br>John V | r.                                         | ्रें 🤤                                                                                                    |
| O O ≈ CafundMe - Dashboard ×<br>→ C ∰ https://funds.gofund<br>S. Paul Public Scherr ∦ Fur Trade Video - H                                                                                                    | + CO BACK<br>me.com/dashboard/21<br>% Lesson Closers<br>gofund me                                                                                                    | Invite C<br>negbrfw/share/getpa<br>thai chicken fried ric                                                               | ontacts<br>Hel?panel=fbshare&sta                                                                                                    | SKIP<br>art=1<br>www.gcasd.org/Dow<br>John ¥ | · · · · · · · · · · · · · · · · · · ·      | 😭 🚺                                                                                                    |
| OO x ⊆ Gofundke - Dashboard ×<br>⇒ C ff L https://tunds.gofund<br>s. nul Public School H fnr Trads Video - H                                                                                                    | CO BACK                                                                                                    | Invite C<br>negbrfw/share/getpar<br>1 thai chicken fried re<br>Share on                                                 | ontacts<br>HPpanel=fbshare&sta<br>ft thai basil chicken<br>Facebook                                                                                                    | SKP                                          |                                            | 😭 🖸                                                                                                    |
| OO / Sc Corlundke - Dushbourd ×<br>→ C ff @ https://funds.gofund<br>sc. huul haki Color: ∦ Fur Trade Vide - 10                                                                                                    | COBACK<br>me.com/dashboard/22<br>% Lesson Clovers<br>gofund me                                                                                                    | Invite C<br>negbrfw/share/getpaa<br>(1) that chicken fried ric<br>Share on                                              | ePpanel=f0share&sta<br># mai basil chicken<br>Faceboock                                                                                                    | SRP<br>Int=1<br>John V                       | · · · · · · · · · · · · · · · · · · ·      | 😭 😭                                                                                                    |
| O O / 22 Cafundke - Dahbaral ×<br>→ C fi @ https://funds.gofund<br>St. Paul Nubli Sches                                                                                                    | ← CO BACK:                                                                                                    | Invite C                                                                                                    | elipanel-fibshare&sta<br>fi mai basil chicken<br>Facebook                                                                                                    | SKIP<br>urt=1<br>John v                      |                                            | 😭<br>Cother Book                                                                                                    |
| OO x Golundwe-Dashbeard x<br>→ C m Q https://unds.goda<br>St. Paul Abint Schore M Fur Trade Video - V                                                                                                    | ← COBACK<br>me.com/dashboard/22<br>% Lessen Closen<br>gofund me                                                                                                    | Invite C negbrfw/share/getpaa b hat chicken fried no Share on                                                           | ontacts                                                                                                    | stop<br>art=1<br>www.gcstd.org/Do:<br>John   |                                            | 😭 🧟                                                                                                    |
| ● ● ✓ ﷺ GafundMa - Dashbard ×<br>→ C A © https://tundS.gota                                                                                                    | ← COBACK<br>me.com/dashboard/2/<br>% Lesson Govers<br>gofund me                                                                                                    | Invite C                                                                                                    | ontacts                                                                                                    | skip<br>art=1<br>John v                      |                                            | 😭 😋                                                                                                    |
| OO / ⊆ GofundMe - Dashbourd ×<br>⇒ C ff @ https://funds.gofund<br>sit. huil held (Son- ¥ far Trade Vide - 5)                                                                                                    |                                                                                                    | Invite C                                                                                                    | ontacts<br>el?panel=fbshare&sta<br>∰ thai basil chicker<br>Facebook                                                                                                    | stop                                         |                                            | 😭 🕻                                                                                                    |
| O     //                                                                                                    | te co back                                                                                                    | Invite C                                                                                                    | el?panel=fbshare&sta<br>f hai basil oicken<br>Faceboook                                                                                                    | stop                                         | · · · · · · · · · · · · · · · · · · ·      | in the source of the source of |
| 9 9 X Gofunder - Dushbord X X<br>C A O A DUS / Hunds - John<br>5. Paul Nable Schwitz // Fur Trade Video - M                                                                                                    | COBACK Corrector Adaptionard/2 Second Corrector Corrector Correct | Invite C<br>megbrfw/share/getpaar<br>That chicken fired r<br>Share on<br>Erdkinde                                       | erpanel-fishare&sto<br>f hai bait nicker<br>Facebook                                                                                                    | skip<br>ur=1<br>John •                       |                                            | Cher Kosk                                                                                                    |
| O O ∑ a CofundAr - Dashboard ×<br>→ C ff                                                                                                    | COBACK  Coback  Coback  Cobac | Invite C                                                                                                    | erpanel-fishare&sta<br>f nai basil olicken<br>Facebook                                                                                                    | stop                                         | ·                                          | े वि                                                                                                    |
| O O ∕ i Gofundika - Dashbourd ×<br>→ C ff @ https://funds.gofund<br>s.t. Paul Natic Sche: ∦ Fur Trade Video - 5                                                                                                    | ← COBACK                                                                                                    | Invite C<br>Inspirfw/share/getpara<br>Intalchicken fried in<br>Share on<br>Erclkinde<br>Erclkinde<br>Environment        | ontacts<br>el7panel=fbshare&sta                                                                                                    | stop                                         |                                            | 😧 🕻                                                                                                    |
| 9 9                                                                                                    | COBACK                                                                                                    | Invite C                                                                                                    | erpanet-fishareAsta<br># nul basit chicken<br>Facebook                                                                                                    | skop<br>urt=1<br>John •                      |                                            | ्रि व<br>गाम took                                                                                                    |
| O          CofundMe - Dashboard         CofundMe - Dashboard         Cofund         Cofund         Cofund         Cofund         Cofund         Fund         Fund                                                                                                    | COBACK Commencement                                                                                                    | Invite C                                                                                                    | ontacts erpanel-fbshare&stu f hai bail chicke Facebook Grade Fall Camp rdme.com/2negbr/w                                                                                                    | skip<br>ur=1<br>John                         |                                            | 😭 💽                                                                                                    |
| O     CufundMe - Dashboard ×     CufundMe - Dashboard ×     CufundAe - Dashboard ×     CufundAe - Dashboard ×     Fur Trade Video - N                                                                                                    | COBACK  Coback  Coback  Cobac | Invite C                                                                                                    | erpanel-fishare&sta<br>f nai ball dicker<br>Facebook<br>Grade Fall Camp<br>ndme.com/2negbr/w                                                                                                    | stop                                         |                                            | Other Book                                                                                                    |
| B                                                                                                    | e cosacx                                                                                                    | Invite C                                                                                                    | entacts entranset the transmission of the transmission of transmission of transmission of transmis | stop                                         |                                            | ि ि ि ि ि ि ि ि ि ि ि ि ि ि ि ि ि ि ि                                                                                                    |
| Image: Contraction of the state of the state of the                            | COBACK  COBACK  COBACK  COBACK                                                                                                    | Invite C                                                                                                    | ontacts                                                                                                    | SKIP                                         |                                            | C Cher Book                                                                                                    |
| Cofundite - Dashboard X     Cofundite - Dashboard X     Cofundities     Cofundities     C | ← CO BACK                                                                                                    | Invite C<br>negbrfw/share/getpaa<br>D hat dieken fred ri<br>Share on<br>Erdkinder<br>Erdkinder: 8th<br>https://www.golu | ontacts ePpanel-Obshare&stat The Data Andread State The Data Andread State The Data Andread | SKP                                          |                                            | C of the book                                                                                                    |

| ⊖ ⊖ ⊖ ∰ GoFundMe - Dashboard ×                 |                   |                                                 |                   | K <sub>N</sub>  |
|------------------------------------------------|-------------------|-------------------------------------------------|-------------------|-----------------|
| ← → C f                                        | ☆ 💩 🚍             |                                                 |                   |                 |
| C St. Paul Public Schoo H Fur Trade Video – Ma | 💃 Lesson Closers  | 🕕 thai chicken fried ric 🛛 👖 thai basil chicken | www.gcasd.org/Dow | Cther Bookmarks |
| C.                                             | ofundme           |                                                 | John 🔻            |                 |
|                                                |                   |                                                 |                   |                 |
|                                                | My cam            | paign link is 🔿                                 |                   |                 |
|                                                | gofundme          | e.com/2negbrfw                                  |                   |                 |
|                                                | Copy, paste & sha | are your campaign link inside of emails to sp   | pread the word.   |                 |
|                                                | do back           | Next                                            |                   |                 |
|                                                |                   |                                                 |                   |                 |

Step 10: Verify your account. You'll need a cell or home phone number.

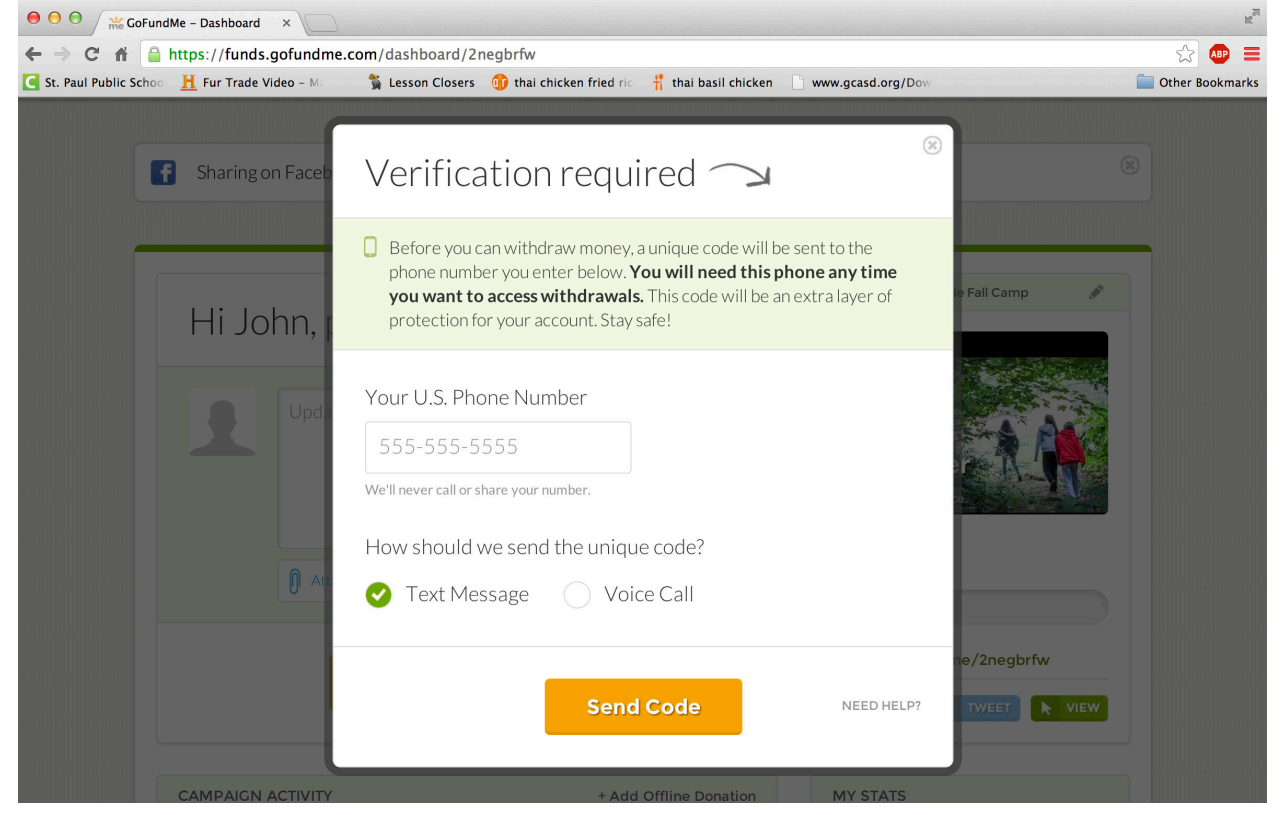

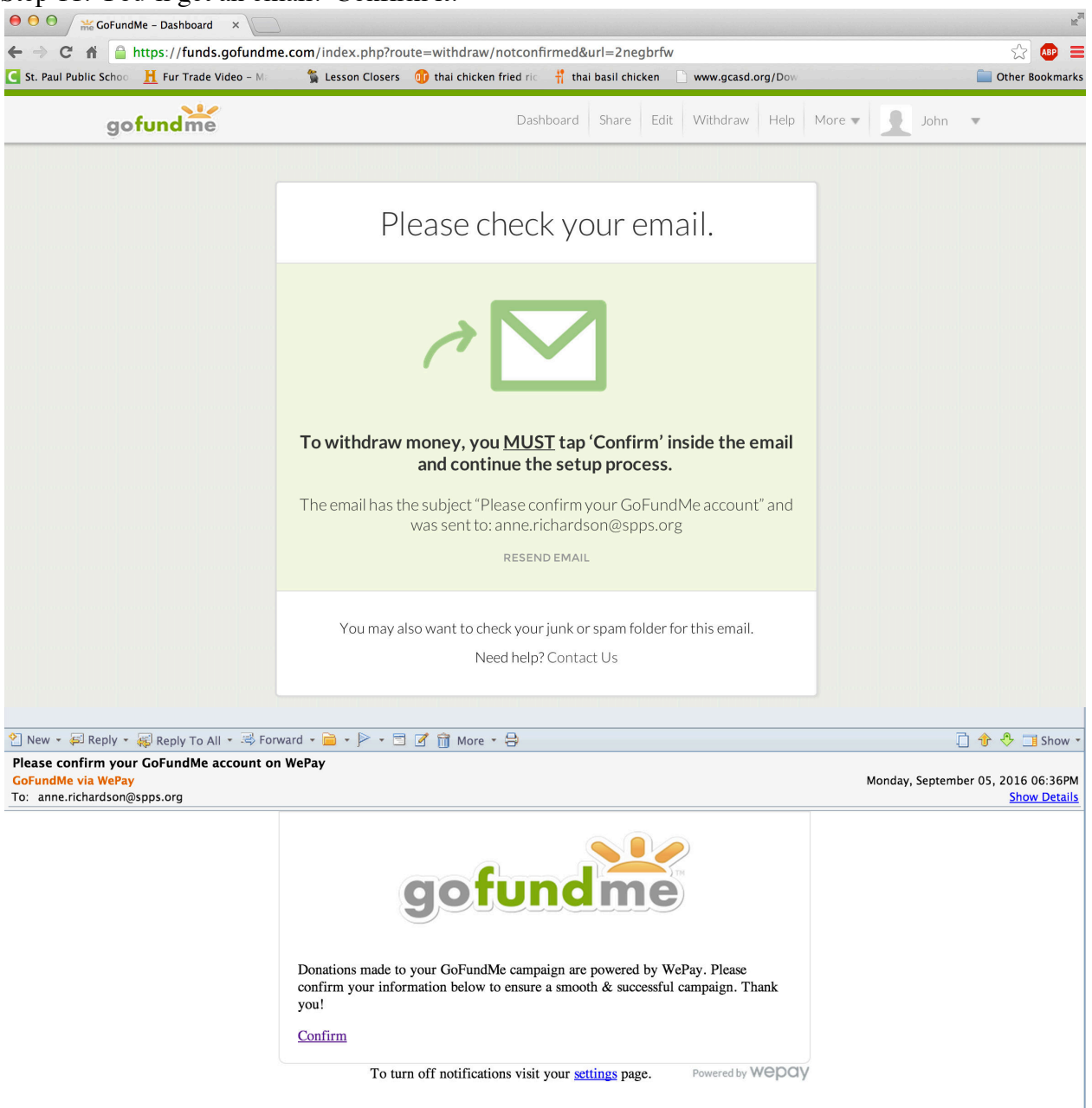

#### Step 11: You'll get an email. Confirm it.

| C fi https://funds.gofun St. Paul Public Schoo H Fur Trade Video - | ddme.com/dashboard/2negbrfw/kyc                                                       | 😒 🚇             |
|--------------------------------------------------------------------|---------------------------------------------------------------------------------------|-----------------|
| Adobe Flash Player was blocked becau                               | rse it is out of date. Learn more Run this time                                       | Update plug-in  |
| and under                                                          | Dashboard Share Edit Withdraw Help More 🛩 🖲 ki                                        |                 |
| goroname                                                           |                                                                                       |                 |
|                                                                    |                                                                                       |                 |
|                                                                    | Verify Info to Access Money                                                           |                 |
|                                                                    |                                                                                       |                 |
|                                                                    | 9                                                                                     |                 |
|                                                                    |                                                                                       |                 |
|                                                                    |                                                                                       |                 |
|                                                                    | GoFundMe & WePay are required to collect some additional information.                 |                 |
|                                                                    |                                                                                       |                 |
|                                                                    | CO BACK                                                                               |                 |
|                                                                    |                                                                                       |                 |
|                                                                    | If you're not over 18 or don't have a social security number, please click here       |                 |
|                                                                    | Your personal information will NEVER be shared with any 3rd parties.                  |                 |
|                                                                    |                                                                                       |                 |
| ← → C n ≜ https://funds.gofun                                      | dme.com/dashboard/2negbrfw/kyc                                                        | ය<br>ස          |
| St. Paul Public Schoo H Fur Trade Video - 1                        | M 🐂 Lesson Closers 🐠 that chicken fried ric 🕂 that basil chicken 📄 www.gcasd.org/Dow  | Dther Bookmarks |
|                                                                    |                                                                                       |                 |
|                                                                    | Let's get started                                                                     |                 |
|                                                                    | If you withdraw to a bank, your name must match the name on the bank                  |                 |
|                                                                    | account. If someone else will withdraw, <u>enter their name here</u> .                |                 |
|                                                                    | Your Full Legal Name                                                                  |                 |
|                                                                    | John Smith                                                                            |                 |
|                                                                    | Your Home Address                                                                     |                 |
|                                                                    | 1234 California Ave                                                                   |                 |
|                                                                    |                                                                                       |                 |
|                                                                    | ZIP Code                                                                              |                 |
|                                                                    | 55106 - Saint Paul, MN                                                                |                 |
|                                                                    | te co Back                                                                            |                 |
|                                                                    | NEAL NEAL                                                                             |                 |
|                                                                    | Your banking information will NEVER be shared with any 3rd parties.                   |                 |
|                                                                    |                                                                                       | _               |
| GoFundMe - Dashboard ×<br>← → C' ff https://funds.gofund           | dme.com/dashboard/2negbrfw/kyc                                                        | ے<br>= یہ (ی    |
| 💽 St. Paul Public Schoo 🛛 🧎 Fur Trade Video - N                    | 🕴 🥞 Lesson Closers g thai chicken fried ric 📫 thai basil chicken 📄 www.gcasd.org/Dov- | Other Bookmarks |
| gofundme                                                           | Dashboard Share Edit Withdraw Help More 🕈 👤 John                                      | Ŧ               |
| and designment of the second                                       |                                                                                       |                 |
|                                                                    | Vaulra almost dana                                                                    |                 |
|                                                                    | You realmost done - 2                                                                 |                 |
|                                                                    | All information is securely stored and will always remain private.                    |                 |
|                                                                    |                                                                                       |                 |
|                                                                    | Your Date of Birth                                                                    |                 |
|                                                                    | January • 1 • 1990 •                                                                  |                 |
|                                                                    | Your Phone Number Social Security Number                                              |                 |
|                                                                    | 651-774-6312 123456789                                                                |                 |
|                                                                    | We'll never call or share your number. Why do I need to provide this?                 |                 |
|                                                                    |                                                                                       |                 |
|                                                                    | Einich                                                                                |                 |
|                                                                    | Filisi                                                                                |                 |
|                                                                    |                                                                                       |                 |

Step 12: Follow the directions on the screen. You will need a social security number.

Step 13: You're done! Awesome! Get that link out to people to start donating as soon as possible!

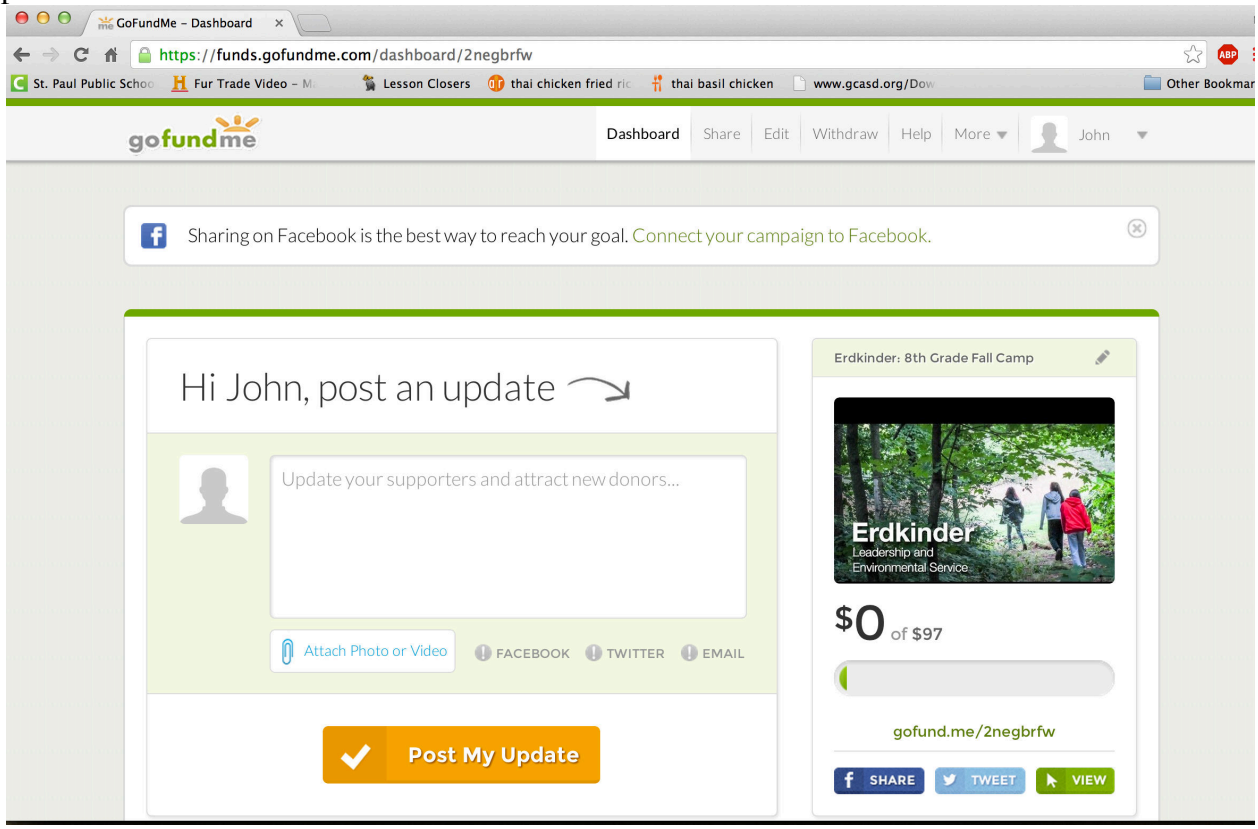